# Solucionar problemas de partição comum completa no CUCM

## Contents

| Introdução                                                                                              |
|----------------------------------------------------------------------------------------------------|
| Pré-requisitos                                                                                          |
| Requisitos                                                                                              |
| Componentes Utilizados                                                                                  |
| Informações de Apoio                                                                                    |
| Validar Espaço de Partição Comum                                                                        |
| Métodos Comuns de Limpeza de Partição                                                                   |
| Validar Requisitos de Armazenamento de Virtualização                                                    |
| Ferramenta de Monitoramento de Partição de Log                                                          |
| Executar arquivo COP de espaço livre                                                                    |
| Excluir logs via CLI                                                                                    |
| Excluir cm/registros de rastreamento                                                                    |
| Excluir CoreDumps                                                                                       |
| Modificar Valores de Marca D'água Inferiores/Superiores dos Registros de Detalhes das<br>Chamadas (CDR) |
| Limpar o Banco de Dados de Análise e Relatório (CAR) do CDR                                             |
| Excluídos os arquivos de firmware de telefone não utilizados                                            |
| Troubleshooting                                                                                         |
| Informações Relacionadas                                                                                |

## Introdução

Este documento descreve como solucionar problemas de partição comum completa em um servidor Unified Communications Manager (CUCM) e como limpar o armazenamento.

## Pré-requisitos

### Requisitos

A Cisco recomenda que você tenha conhecimento destes tópicos:

- Ferramenta de monitoramento em tempo real (RTMT)
- Interface GUI do CUCM e sessões CLI

### **Componentes Utilizados**

As informações neste documento são baseadas nestas versões de software e hardware:

• CUCM versão 12.5.1.16900-48

As informações neste documento foram criadas a partir de dispositivos em um ambiente de laboratório específico. Todos os dispositivos utilizados neste documento foram iniciados com uma configuração (padrão) inicial. Se a rede estiver ativa, certifique-se de que você entenda o impacto potencial de qualquer comando.

## Informações de Apoio

O CUCM tem três partições de disco principais:

- Disco/ativo: contém a versão atual do CUCM e sua configuração.
- Disco/inativo: contém a versão anterior caso você precise alternar após uma atualização por qualquer motivo.
- Disco/log: também chamado de partição comum, que contém todos os arquivos de log/rastreamento ativados e também é usado para armazenar temporariamente o arquivo ISO de upgrade durante o upgrade.

A limpeza de partição comum é necessária em dois cenários:

- A rotação de log está interrompida e os logs não são excluídos, levando à partição de log (/common) para crescer sem limite. Isso pode causar problemas de desempenho, pois a incapacidade de registrar afeta a execução de diferentes comandos.
- A atualização do CUCM requer mais espaço na partição comum. <u>O arquivo COP de</u> preparação para pré-atualização valida diferentes aspectos de seu cluster antes da atualização ser executada, um dos módulos é a Verificação de espaço em disco, pois a atualização do CUCM requer pelo menos 25 GB de espaço livre na partição comum.

### Validar Espaço de Partição Comum

Para validar o espaço em disco, use o comando show status e o uso do disco será exibido no final do comando.

### <#root>

admin:

show status

| Host Name          | : | xxxxxxx-cucm1                               |
|--------------------|---|---------------------------------------------|
| Date               | : | Fri Sep 29, 2023 17:20:40                   |
| Time Zone          | : | Central Daylight Time (America/Mexico_City) |
| Locale             | : | en_US.UTF-8                                 |
| Product Ver        | : | 12.5.1.16900-48                             |
| Unified OS Version | : | 7.0.0.0-4                                   |
|                    |   |                                             |

Uptime: 17:20:42 up 141 days, 1:12, 1 user, load average: 2.22, 0.98, 0.82

| CPU Idle: 85.86% S | System:   | 07.58% | User:   | 05.56%    |       |   |      |        |           |       |
|--------------------|-----------|--------|---------|-----------|-------|---|------|--------|-----------|-------|
| IOWAIT: 00.51%     | IRQ:      | 00.00% | Soft:   | 00.51%    |       |   |      |        |           |       |
| Memory Total:      | 7990056K  |        |         |           |       |   |      |        |           |       |
| Free:              | 130848K   |        |         |           |       |   |      |        |           |       |
| Used:              | 3963172K  |        |         |           |       |   |      |        |           |       |
| Cached:            | 3232656K  |        |         |           |       |   |      |        |           |       |
| Shared:            | 484376K   |        |         |           |       |   |      |        |           |       |
| Buffers:           | 3896036K  |        |         |           |       |   |      |        |           |       |
|                    | Total     |        | Free    | Used      |       |   |      |        |           |       |
| Disk/active 2      | 19805412K | 6      | 240536K | 13345948K | (69%) |   |      |        |           |       |
| Disk/inactive 2    | 19805412K | 6      | 601928K | 12984556K | (67%) |   |      |        |           |       |
| Disk/logging 6     | 59234984K | 5      | 315340K | 60379628K | (92%) | < | Used | common | partition | space |

Outro comando para validar o armazenamento é o show tech runtime disk , com esse comando podemos validar o sistema de arquivos para cada partição, a partição Disco/ativo é montada em /, a partição Disco/inativo é montada em /partB, e a partição Disco/registro é montada em /common.

### <#root>

admin:

show tech runtime disk

|                 |      | show | platfo | orm rı | untime            |                      |
|-----------------|------|------|--------|--------|-------------------|----------------------|
| The disk usage: |      |      |        |        |                   |                      |
| Filesystem      | Size | Used | Avail  | Use%   | Mounted on        |                      |
| de∨tmpfs        | 3.8G | 0    | 3.8G   | 0%     | /dev              |                      |
| tmpfs           | 3.9G | 85M  | 3.8G   | 3%     | /dev/shm          |                      |
| tmpfs           | 3.9G | 402M | 3.5G   | 11%    | /run              |                      |
| tmpfs           | 3.9G | 0    | 3.9G   | 0%     | /sys/fs/cgroup    |                      |
| /dev/sda2       | 19G  | 13G  | 6.0G   | 69%    | /                 | < Active partition   |
| /dev/sda1       | 19G  | 13G  | 6.3G   | 67%    | /partB            | < Inactive partition |
| /dev/sda3       | 240M | 9.5M | 214M   | 5%     | /grub             |                      |
| /dev/sda6       | 67G  | 58G  | 5.1G   | 92%    | /common           | < Logging partition  |
| none            | 128M | 0    | 128M   | 0%     | /var/log/ramfs/cm | n/trace/ccm/sdi      |
| none            | 128M | 1.6M | 127M   | 2%     | /var/log/ramfs/cm | n/trace/ccm/sdl      |
| none            | 128M | 32K  | 128M   | 1%     | /var/log/ramfs/cm | n/trace/ccm/calllogs |
| none            | 128M | 0    | 128M   | 0%     | /var/log/ramfs/cm | n/trace/ccm/dntrace  |
| none            | 128M | 1.4M | 127M   | 2%     | /var/log/ramfs/cm | n/trace/lbm/sdl      |
| none            | 128M | 0    | 128M   | 0%     | /var/log/ramfs/cm | n/trace/cti/sdi      |
| none            | 128M | 556K | 128M   | 1%     | /var/log/ramfs/cm | n/trace/cti/sdl      |
| tmpfs           | 781M | 0    | 781M   | 0%     | /run/user/504     |                      |
| tmpfs           | 781M | 0    | 781M   | 0%     | /run/user/1000    |                      |
| tmpfs           | 781M | 0    | 781M   | 0%     | /run/user/0       |                      |

Métodos Comuns de Limpeza de Partição

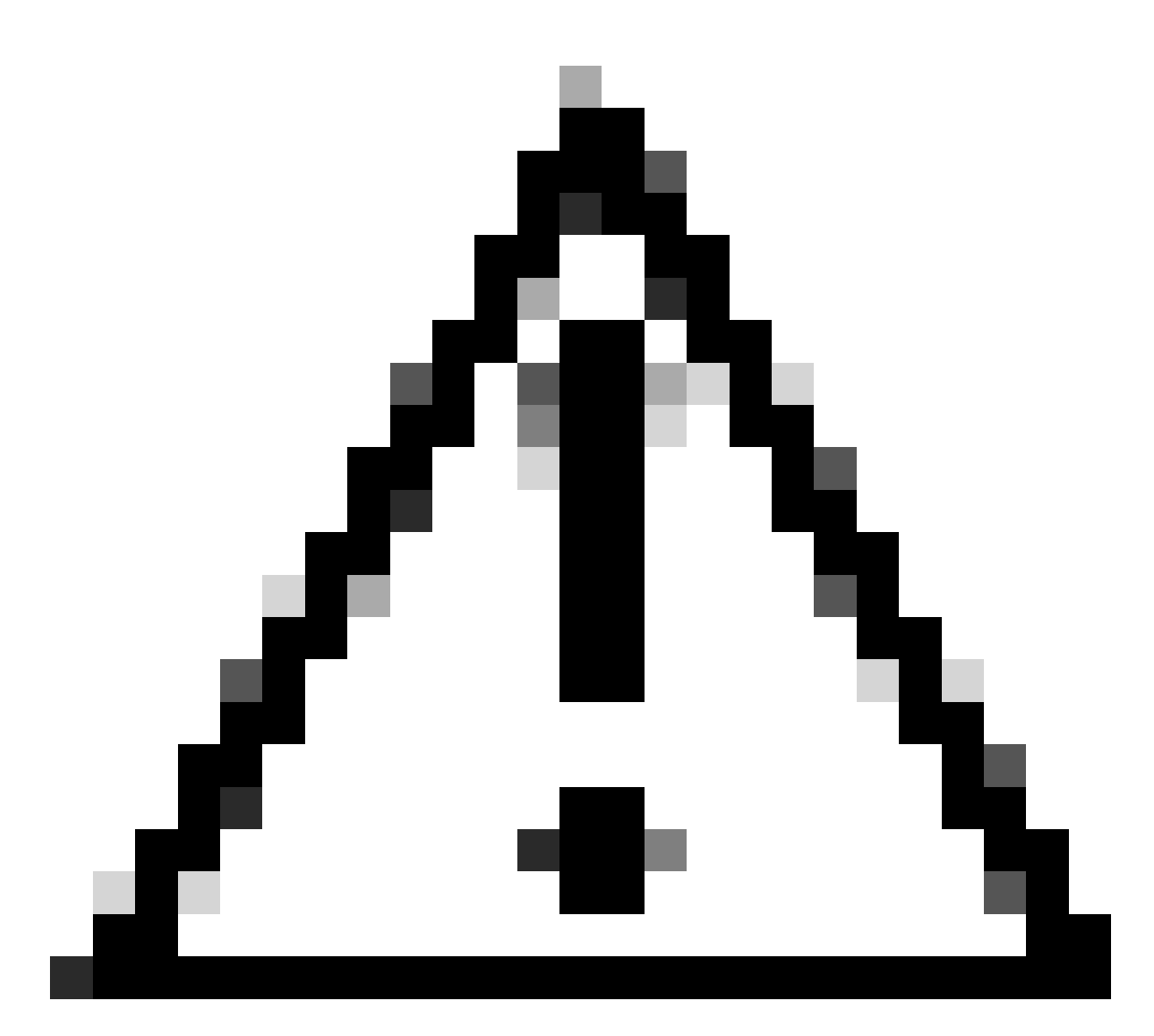

Cuidado: os arquivos excluídos não podem ser restaurados sem executar uma restauração DRS de todo o cluster. Verifique se você compreende o impacto de qualquer arquivo excluído. A Cisco recomenda fazer um backup antes de excluir qualquer arquivo.

### Validar Requisitos de Armazenamento de Virtualização

Sua implementação do CUCM deve estar em conformidade com os requisitos de virtualização de disco de acordo com sua versão; consulte o <u>Guia de virtualização para CUCM</u>. Use o comando show hardware para verificar o armazenamento em sua máquina virtual.

<#root>

admin:

show hardware

Processors : 2 : Intel(R) Xeon(R) CPU E5-2699A v4 @ 2.40GHz Type : 2400 CPU Speed Memory : 8192 MBytes 

 Object ID
 : 1.3.6.1.4.1.9.1.1348

 OS Version
 : UCOS 7.0.0.0-4.i386

 Serial Number
 : VMware-42 16 9b c5 f6 08 da f9-36 d7 72 7c 01 41 52 62

 RAID Version : No RAID controller information is available BIOS Information : PhoenixTechnologiesLTD 6.00 11/12/2020 RAID Details : No RAID information is available \_\_\_\_\_ Physical device information \_\_\_\_\_ Number of Disks : 1 <--- # of vdisks Hard Disk #1 : 110 <--- disk size Size (in GB) Partition Details : Disk /dev/sda: 14359 cylinders, 255 heads, 63 sectors/track Units: sectors of 512 bytes, counting from 0 Device Boot Start End #sectors Id System 2048 40511487 /dev/sda1 \* 40509440 83 Linux 4051148881020927405094408102092881545215524288815452162306867191491415048154726489739263819200089741312230686719140945408 40509440 83 Linux /dev/sda2 /dev/sda3 524288 83 Linux /dev/sda4 5 Extended /dev/sda5 8192000 82 Linux swap / Solaris 89741312 230686719 140945408 83 Linux /dev/sda6

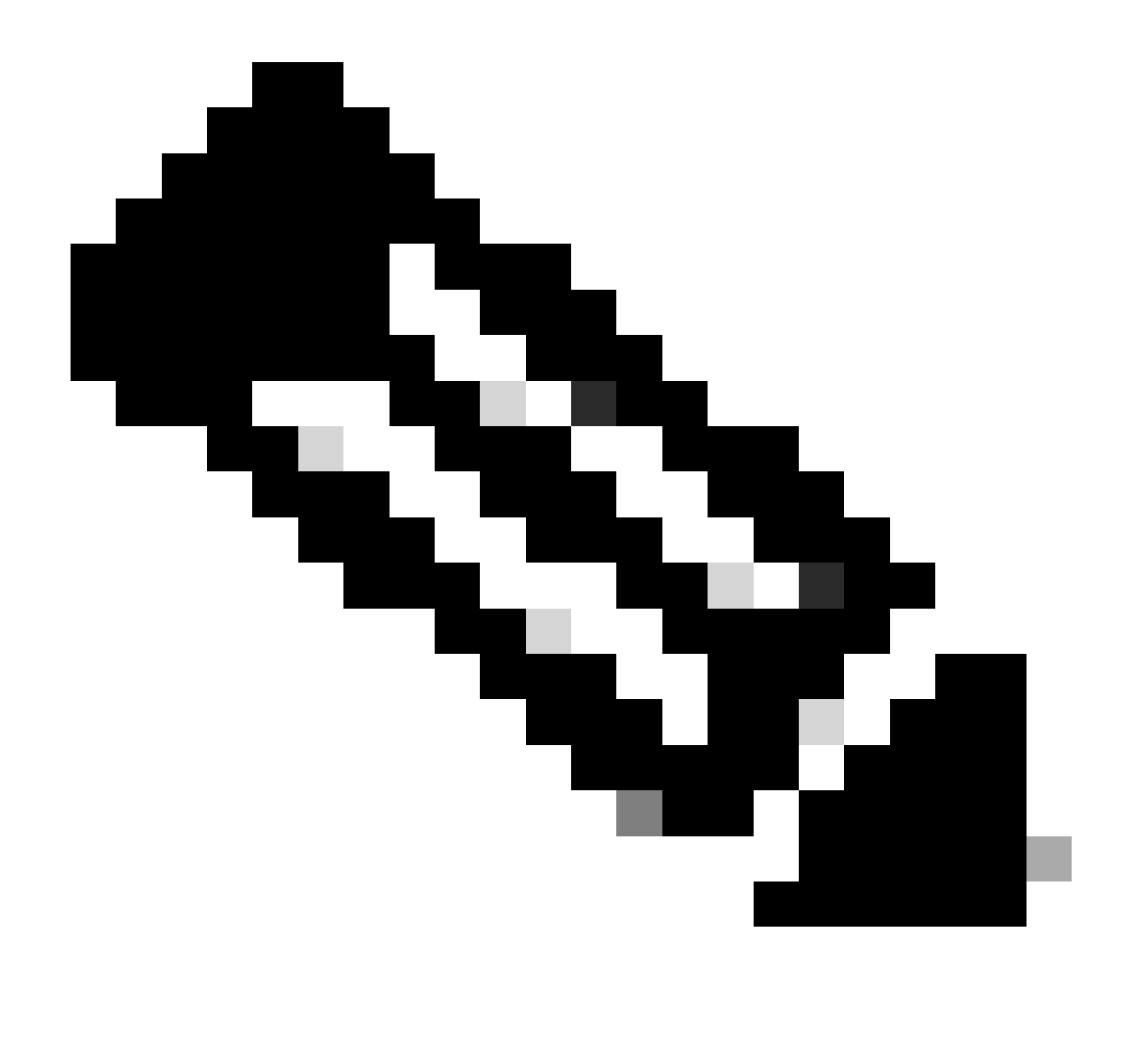

Observação: não há suporte para a adição de vDisk, pois isso exigiria o reparticionamento pelo aplicativo. Se a configuração de armazenamento não estiver alinhada com os requisitos, você deverá recriar a VM com o modelo OVA correto.

### Ferramenta de Monitoramento de Partição de Log

A LPM (Log Partition Monitoring Tool) usa limites configurados para monitorar o uso do disco da partição de log em um servidor a cada 5 minutos. Há dois alertas que você pode configurar no RTMT para modificar esses limites:

- LogPartitionLowWaterMarkExceeded (% de espaço em disco) Quando o uso do disco é superior à porcentagem especificada, o LPM envia uma mensagem de alarme ao syslog e um alerta à RTMT Alert Central. Para salvar os arquivos de log e recuperar espaço em disco, você pode usar a opção trace e log central no RTMT.
- LogPartitionHighWaterMarkExceeded (% de espaço em disco) Quando o uso do disco é superior à porcentagem especificada, o LPM envia uma mensagem de alarme ao syslog e um alerta à RTMT Alert Central. Quando esse valor de limite é atingido, os arquivos de log

mais antigos são limpos e isso cria espaço em disco adicional na partição de log.

Para limpar arquivos, consulte <u>Ajustar Marca d'água no Guia de procedimentos do Call Manager</u> <u>RTMT</u>.

Executar arquivo COP de espaço livre

Se o espaço de partição comum não for suficiente depois de ajustar os valores de Marca d'água alta/baixa, continue para instalar o arquivo COP mais recente do Cisco Free Common Space.

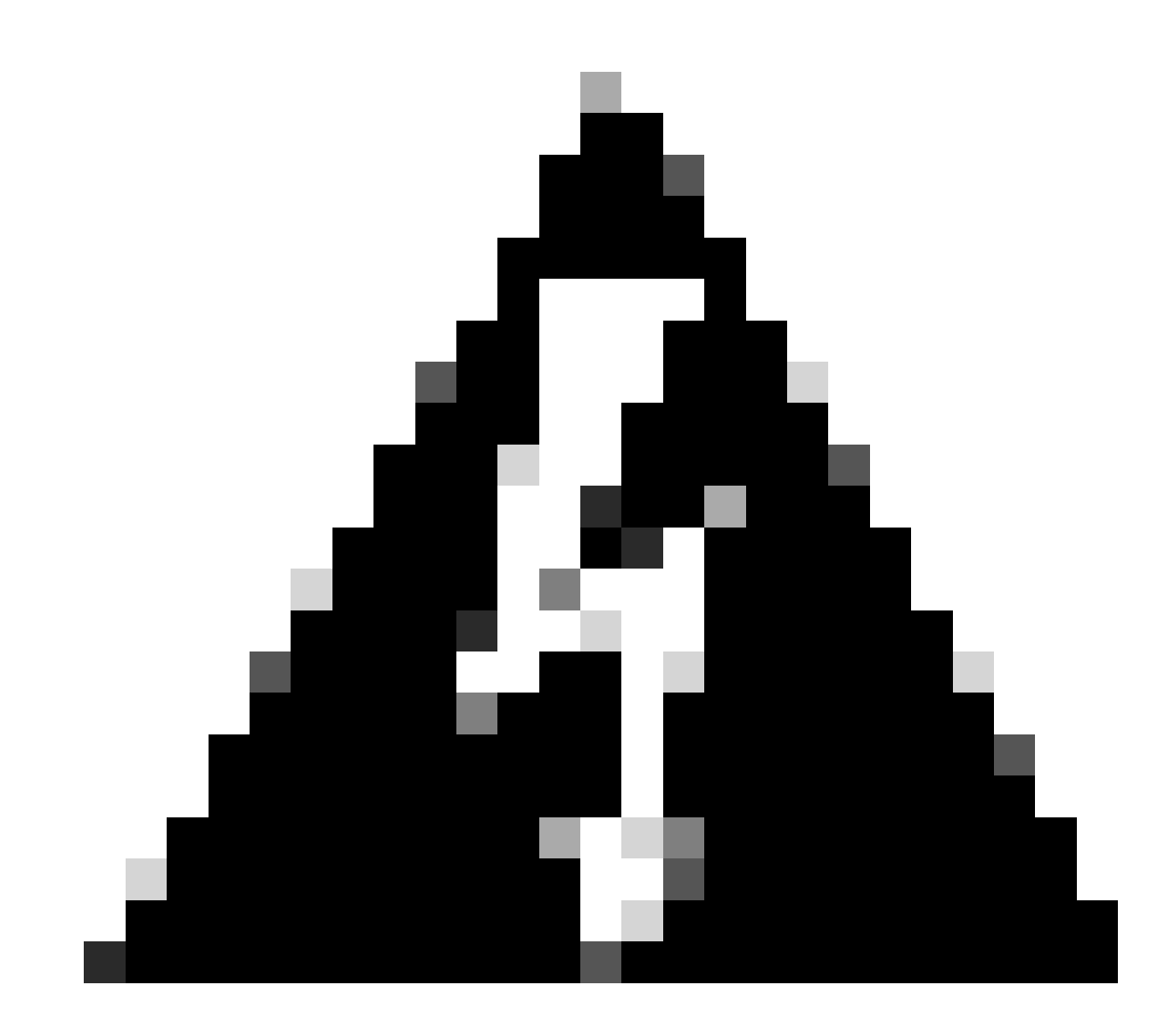

Aviso: Você deve instalar o patch durante uma janela de manutenção porque a instalação durante o horário comercial normal afeta temporariamente o desempenho do sistema. Certifique-se de instalar o patch quando não houver nenhuma outra atividade de CLI ou GUI no sistema, pois o patch encerra todas as sessões de CLI e GUI e reinicia o serviço Tomcat.

1. Baixe o arquivo COP mais recente do Cisco Free Common Space em Download de

<u>software</u>. Revise o arquivo <u>ReadMe</u> para entender o impacto da execução desse arquivo COP.

2. Para instalar o arquivo COP, navegue para Cisco Unified OS Administration > Atualizações de software > Instalar/Atualizar, valide as configurações de localização de software e clique em Avançar.

| Software Installa                                                                                                    | tion/Upgrade      |       |  |  |  |  |
|----------------------------------------------------------------------------------------------------|-------------------|-------|--|--|--|--|
| Cancel 📫 !                                                                                                    | Vext              |       |  |  |  |  |
| Status  Status  Before upgrading the cluster Cisco recommends installing the latest Upgrade Readiness COP file. Refer to the Upgrade Guide on cisco.com for details.  Status: Ready  Below are the configurations used for the upgrade of current node. To review/modify the configuration, navigate to Software Upgrades -> Cluster Software Location on publisher. |                   |       |  |  |  |  |
| Software Locatio                                                                                                    | n                 |       |  |  |  |  |
| Source*                                                                                                    | Remote Filesystem | ~     |  |  |  |  |
| Directory*                                                                                                    | /upgrade          |       |  |  |  |  |
| Server*                                                                                                    | 10                |       |  |  |  |  |
| User Name*                                                                                                    | adminsftp         |       |  |  |  |  |
| User Password*                                                                                                    | •••••             | ••••• |  |  |  |  |
| Transfer Protocol*                                                                                                    | SFTP              | Y     |  |  |  |  |
| SMTP Server                                                                                                    |                   |       |  |  |  |  |
| Email Destination                                                                                                    |                   |       |  |  |  |  |
| Upgrade Options<br>continue with upgrade after download<br>switch-version server after upgrade(valid only for ISO)<br>Cancel Next                                                                                                    |                   |       |  |  |  |  |
| i) *- indicates required item.                                                                                                    |                   |       |  |  |  |  |

Tela Local do Software de Instalação/Atualização

3. Selecione o arquivo COP de espaço comum livre e clique em Avançar.

| Cisco Unified Operating System Administration<br>For Cisco Unified Communications Solutions |   |
|---------------------------------------------------------------------------------------------|---|
| Show - Settings - Security - Software Upgrades - Services - Help -                          |   |
| Software Installation/Upgrade                                                               |   |
| Cancel I Next                                                                               |   |
| ⊂ Status                                                                                    |   |
| i Status: Ready                                                                             |   |
| Software Location                                                                           |   |
| Options/Upgrades* ciscocm.free_common_space_v1.9.k4.cop.sha512                              | ~ |

Tela de seleção de arquivo de software

4. O arquivo COP inicia a execução e libera espaço de partição comum.

| Software Installation/Upgrade                                                                                                    |   |
|----------------------------------------------------------------------------------------------------|---|
| Cancel                                                                                                    |   |
| Installation Status<br>File Name_ciscocm.free_common_space_v1.9.k4.cop.sha512<br>Start Time Sun Oct 01 23:28:19 CDT 2023<br>Status Running                                                                                                    |   |
| Installation Log         10/01/2023 23:29:46 deleted - /var/log/active/cm/trace/dbl/sdi/AuditLog/dbl_AuditLog00000068.log         10/01/2023 23:29:46 deleted - /var/log/active/cm/trace/dbl/sdi/AuditLog/dbl_AuditLog00000070.log         10/01/2023 23:29:46 deleted - /var/log/active/cm/trace/dbl/sdi/AuditLog/dbl_AuditLog00000070.log         10/01/2023 23:29:46 deleted - /var/log/active/cm/trace/dbl/sdi/AuditLog/dbl_AuditLog00000071.log         10/01/2023 23:29:46 deleted - /var/log/active/cm/trace/dbl/sdi/AuditLog/dbl_AuditLog00000072.log         10/01/2023 23:29:46 deleted - /var/log/active/cm/trace/dbl/sdi/AuditLog/dbl_AuditLog00000073.log         10/01/2023 23:29:46 deleted - /var/log/active/cm/trace/dbl/sdi/AuditLog/dbl_AuditLog00000073.log         10/01/2023 23:29:46 deleted - /var/log/active/cm/trace/dbl/sdi/AuditLog/dbl_AuditLog00000075.log         10/01/2023 23:29:46 deleted - /var/log/active/cm/trace/dbl/sdi/AuditLog/dbl_AuditLog00000075.log         10/01/2023 23:29:46 deleted - /var/log/active/cm/trace/dbl/sdi/AuditLog/dbl_AuditLog00000076.log         10/01/2023 23:29:46 deleted - /var/log/active/cm/trace/dbl/sdi/AuditLog/dbl_AuditLog00000076.log         10/01/2023 23:29:46 deleted - /var/log/active/cm/trace/dbl/sdi/AuditLog/dbl_AuditLog00000076.log | • |

(i) \*- indicates required item.

Tela Instalação do arquivo COP em andamento

### Excluir logs via CLI

Quando a partição de registro estiver cheia (100%), a instalação do COP falhará; para esse cenário, é possível excluir logs manualmente da CLI. Execute o comando show diskusage common sort para identificar arquivos grandes que estão consumindo muito espaço.

<#root>

admin:

show diskusage common sort

```
This command can take significantly long time, and can also effect the system wide IOWAIT on your system. Continue (y/n)?y
```

Filesystem 1K-blocks Used Available Use% Mounted on /dev/sda6 69234984 60388736 5306232 92% /common 60305892 /common/ /common/log 60239612 /common/log/taos-log-b 37020784 23209092 /common/log/taos-log-a 13585228 /common/log/taos-log-b/cm 9506060 /common/log/taos-log-b/car\_db 9506016 /common/log/taos-log-a/car\_db 9379480 /common/log/taos-log-b/cm/trace 8764376 /common/log/taos-log-a/cm 6222036 /common/log/taos-log-b/car\_db/cardbspace 6222004 /common/log/taos-log-a/car\_db/cardbspace 5998244 /common/log/taos-log-b/tomcat 5281404 /common/log/taos-log-a/cm/trace 4458320 /common/log/taos-log-b/tomcat/logs 4159960 /common/log/taos-log-b/core 4159952 /common/log/taos-log-b/core/core.jvm.core 2923152 /common/log/taos-log-b/cm/trace/dbl 2921840 /common/log/taos-log-b/cm/trace/dbl/sdi 2002008 /common/log/taos-log-b/car\_db/cartempdbs 2002004 /common/log/taos-log-a/car\_db/cartempdbs 1935008 /common/log/taos-log-b/cm/bin 1932000 /common/log/taos-log-a/cm/bin 1928508 /common/log/taos-log-a/cm/trace/ccm 1928424 /common/log/taos-log-a/cm/trace/ccm/sdl 1806628 /common/log/taos-log-b/cm/tftpdata

### Excluir cm/registros de rastreamento

Estes são os comandos save para excluir os arquivos de registro do caminho cm/trace, execute um de cada vez:

- file delete activelog cm/trace/ccm/sdl/\* noconfirm
  - file delete activelog cm/trace/cti/sdl/\* noconfirm
  - file delete activelog cm/trace/\*/\*/\* noconfirm
  - file delete activelog cm/trace/\*/\*/\* noconfirm
  - file delete activelog cm/trace/\*/\* noconfirm
  - file delete activelog cm/trace/\* noconfirm
  - file delete inactivelog cm/trace/\*/\*/\*/\* noconfirm
  - file delete inactivelog cm/trace/\*/\*/\* noconfirm
  - file delete inactivelog cm/trace/\*/\* noconfirm
  - file delete inactivelog cm/trace/\* noconfirm
  - file delete activelog cm/log/ris/csv/\*

- file delete activelog tomcat/logs/ccmservice/log4j/\*
- file delete activelog /platform/snmp/\*/\*

#### Excluir CoreDumps

Os dumps principais geralmente usam muito espaço em disco, identificando-os usando os comandos utils core ative list e utils core inative list.

#### <#root>

#### admin:

#### utils core active list

| S <sup>.</sup>   | ize          | Date           | Core File Name |  |
|------------------|--------------|----------------|----------------|--|
|                  | 2023-0       | )3-02 22:03:11 | core.jvm.core  |  |
| admin:<br>admin: |              |                |                |  |
| utils co         | ore inactive | e list         |                |  |
|                  |              |                |                |  |

| Size      | Date                | Core File Name                |
|-----------|---------------------|-------------------------------|
|           |                     |                               |
| 292616 KB | 2022-02-20 00:02:32 | 7 core.62556.6.ccm.1645336926 |

De acordo com a partição, exclua dumps Core com **file delete ativelog core/filename** ou **file delete inativelog core/filename** e confirme que nenhum outro núcleo esteja listado.

### <#root>

admin:

```
file delete activelog core/core.jvm.core
```

```
Delete the File core/core.jvm.core?
Enter "y" followed by return to continue: y
files: found = 1, deleted = 1
admin:
admin:
```

file delete inactivelog core/core.62556.6.ccm.1645336926

```
Delete the File core/core.62556.6.ccm.1645336926?
Enter "y" followed by return to continue: y
files: found = 1, deleted = 1
admin:
admin:
```

utils core active list

No core files found admin:

utils core inactive list

No core files found

#### Modificar Valores de Marca D'água Inferiores/Superiores dos Registros de Detalhes das Chamadas (CDR)

O componente Gerenciador de Arquivos do Gerenciador de Repositório de CDR é executado a cada hora. Quando o Gerenciador de arquivos é executado, ele exclui arquivos com datas fora da duração de preservação configurada. Ele também verifica se o uso do disco excedeu a marca d'água alta. Em caso afirmativo, o sistema excluirá os arquivos CDR processados até que a marca d'água inferior seja atingida, começando com os arquivos mais antigos.

• Navegue para Cisco Unified Serviceability > Tools > CDR Management e clique no primeiro valor na seção Parâmetros gerais.

| alada Ci                                                                                                    | sco Unifie             | ed Servicea             | Navigation Cisco Unified Se                     | erviceability                    | ✓ G0               |                                     |                    |                           |
|----------------------------------------------------------------------------------------------------|------------------------|-------------------------|-------------------------------------------------|----------------------------------|--------------------|-------------------------------------|--------------------|---------------------------|
| CISCO FO                                                                                                    | r Cisco Unifie         | d Communicati           | ons Solutions                                   |                                  |                    |                                     | admin              | About Logout              |
| Alarm - Trace                                                                                                    |                        | anmp 👻 <u>C</u> allHome | • ▼ <u>H</u> elp ▼                              |                                  |                    |                                     |                    |                           |
| CDR <u>M</u> anagem                                                                                                    | ent                    |                         |                                                 |                                  |                    |                                     |                    |                           |
| Add new                                                                                                    | X Delete               | Selected                |                                                 |                                  |                    |                                     |                    |                           |
| General Para                                                                                                    | meters                 |                         |                                                 |                                  |                    |                                     |                    |                           |
| Disk Allocation<br>(MB)                                                                                                    | High Water<br>Mark (%) | Low Water<br>Mark (%)   | CDR / CMR Files Preservation<br>Duration (Days) | Disable CDR/Cf<br>Deletion Based | MR Files<br>on HWM | CDR Repository Manager<br>Host Name | CDR Rep<br>Host Ad | pository Manager<br>dress |
| 3000                                                                                                    | <u>80</u>              | <u>40</u>               | 30                                              |                                  |                    | cucm1.                              | 10.                |                           |
| Click on any o                                                                                                    | of the above pa        | arameters to upd        | ate the General Parameters                      |                                  |                    |                                     |                    |                           |
| Billing Applic                                                                                                    | ation Server I         | Parameters              |                                                 |                                  |                    |                                     |                    |                           |
| Server                                                                                                    | Number I               | Host Name / IP Ad       | dress* User Name*                               | Protocol*                        | Directory Pat      | h* Resend on Failure                | Gener              | ate New Key               |
| Add new Delete Selected                                                                                                    |                        |                         |                                                 |                                  |                    |                                     |                    |                           |
| <ul> <li>Click on the Add New button to add a new Billing Application Server</li> <li>Click on the corresponding Server Name to Update the Billing Application Server details</li> <li>Select corresponding Checkbox and click on Delete Selected button to Delete Billing Application Server details. For the SFTP Billing server, the Authentication keys will be deleted.</li> <li>Click on the Reset Button to Generate new Keys and reset the connection to the SFTP server.</li> </ul> |                        |                         |                                                 |                                  |                    |                                     |                    |                           |

Tela Gerenciamento de CDR

•

Modifique Marca d'água superior (%) e Marca d'água inferior (%).

| cisco            | Cisc<br>For C   | o Unif           | ied Se         | rviceabil<br>munications | ity<br>Solutions |  |  |  |
|------------------|-----------------|------------------|----------------|--------------------------|------------------|--|--|--|
| <u>A</u> larm 👻  | <u>T</u> race • | T <u>o</u> ols 👻 | <u>S</u> nmp 👻 | CallHome -               | Help 👻           |  |  |  |
| CDR <u>M</u> ana | igement         |                  |                |                          |                  |  |  |  |
| 🗐 🤣 🌘            | 2               |                  |                |                          |                  |  |  |  |

| General Parameters                              |        |
|-------------------------------------------------|--------|
| Disk Allocation (MB)                            | 3000 🗸 |
| High Water Mark (%)                             | 80 🗸   |
|                                                 |        |
| Low Water Mark (%)                              | 40 🗸   |
| CDR / CMR Files Preservation<br>Duration (Days) | 30 🗸   |
| Disable CDR/CMR Files Deletion<br>Based on HWM  |        |
| Update Set Default Cancel                       |        |

Tela Modificar parâmetros gerais de gerenciamento de CDR

Limpar o Banco de Dados de Análise e Relatório (CAR) do CDR

Se a base de dados CAR estiver usando muito espaço, você poderá executar a limpeza da base de dados e liberar o espaço de registro. Para fazer isso:

• Acesse a página da Web do CAR e navegue até Cisco Unified Serviceability > Tools > CDR Analysis and Reporting.

• Desative o carregador, navegue até System > Scheduler > CDR Load, marque a caixa de seleção Disable Loader e clique no Update.

| cisco                                                                                                    | Cis<br>For | Cisco                                                       | Unifi<br>o Unifie | ed Cl    | M CDF    | R Analy            | v <b>sis and R</b><br>utions | Reporting | Navigation Cisco | Unified CM Adm | inistration 💙 | GO |
|----------------------------------------------------------------------------------------------------|------------|-------------------------------------------------------------|-------------------|----------|----------|--------------------|------------------------------|-----------|------------------|----------------|---------------|----|
| User Reports                                                                                                    |            | Sys                                                         | stem Rep          | oorts    | Device   | Reports            | CDR                          | System    | Report Config    | Help           | Logout        |    |
| CDR Load                                                                                                    |            |                                                             |                   |          |          |                    |                              |           |                  |                |               |    |
| <ul> <li>Disable Loader</li> <li>Continuous Loading 24/7</li> <li>Load CDR only</li> </ul>                                                                                                    |            |                                                             |                   |          |          |                    |                              |           |                  |                |               |    |
|                                                                                                    |            |                                                             |                   |          |          |                    |                              |           |                  |                |               |    |
| Time*                                                                                                    | Load       | CDR                                                         | × Hr I            |          | 4in 1    |                    |                              |           |                  |                |               |    |
|                                                                                                    |            |                                                             |                   |          | Time to  | start loading of ( | CDRs & CMRs                  |           |                  |                |               |    |
| Loading interval* Every 24 hours                                                                                                    |            |                                                             | rs                | <u> </u> | Loading  | interval           |                              |           |                  |                |               |    |
| Duration* 30                                                                                                    |            |                                                             |                   | Min      | Duration | of a loading cy    | de                           |           |                  |                |               |    |
| Uninhibited Loading                                                                                                    |            |                                                             |                   |          |          |                    |                              |           |                  |                |               |    |
| From* 00                                                                                                    |            | Hr 00 Min Time range for uninhibited loading of CDRs & CMRs |                   |          |          |                    |                              |           |                  |                |               |    |
| To* 05                                                                                                    | 5 🗸        | Hr                                                          | 00                | Min      |          |                    |                              |           |                  |                |               |    |
| Status: Ready<br>Note: Changes made, will take effect at midnight. Restart the Cisco CDR Analysis and Reporting Scheduler service, for the changes to<br>take effect immediately. If defaults are restored or Continuous Loading 24/7 is updated, the service will be automatically restarted and<br>changes will take effect immediately. |            |                                                             |                   |          |          |                    |                              |           |                  |                |               |    |
|                                                                                                    |            |                                                             |                   |          |          |                    |                              |           |                  |                |               |    |
| * indicates re                                                                                                    | quired     | litem                                                       |                   |          |          |                    |                              |           |                  |                |               |    |
| Desativar a tela do carregador                                                                                                    |            |                                                             |                   |          |          |                    |                              |           |                  |                |               |    |

- Para que as alterações entrem em vigor, navegue até Cisco Unified Serviceability > Tools > Control Center Network Services > Cisco CAR Scheduler e reinicie o serviço.
- Para limpar o CAR DB, navegue **para System > Database > Manual Purge**, clique em **Table Information** para validar os registros mais antigos para cada tipo de tabela.

| Table Information |                   |                      |                      |                      |  |  |  |  |
|-------------------|-------------------|----------------------|----------------------|----------------------|--|--|--|--|
| Database Name     | Table Name        | Total No. of Records | Latest Record        | Oldest Record        |  |  |  |  |
| CAR               | Tbl_Billing_Data  | 1                    | 17-08-2023           | 17 Aug 2023          |  |  |  |  |
| CAR               | Tbl_Billing_Error | 9                    | 17 Aug 2023          | 31 Jul 2023          |  |  |  |  |
| CAR               | Tbl_Purge_History | 2                    | 01 Oct 2023 01:00:10 | 31 Jul 2023 17:01:44 |  |  |  |  |
|                   | 1                 |                      |                      |                      |  |  |  |  |
| Close             | Help              |                      |                      |                      |  |  |  |  |
|                   |                   |                      |                      |                      |  |  |  |  |

Tela de informações da tabela de CAR

• Clique em Fechar e selecione o intervalo de datas para limpar os arquivos da tabela selecionada.

| cisco                                                                                                  | Cisco Unified CM<br>For Cisco Unified Com                                                                         | d CDR Analys<br>munications Solu | <b>sis and</b><br>tions                | Reporting   | Navigation Cisc<br>Logged in   ad | o Unified CM<br>min | 1 Administration 🗙 | GO |
|----------------------------------------------------------------------------------------------------|----------------------------------------------------------------------------------------------------|----------------------------------|----------------------------------------|-------------|-----------------------------------|---------------------|--------------------|----|
| User Reports                                                                                           | System Reports                                                                                                    | Device Reports                   | CDR                                    | System      | Report Config                     | Help                | Logout             |    |
| Manual Datab                                                                                           | ase Purge                                                                                                    |                                  |                                        |             |                                   |                     |                    |    |
| Select Datab<br>Select Table*<br>Delete Recor<br>P<br>Status: Ready<br>Warning: Ple<br>* indicates rec | ase* CAR<br>Tbl_Billing_D<br>ds*<br>Older than<br>Between<br>urge<br>vase disable the loader befor<br>puired item | ata  Coct  I May  I May  I Reloa | Tab<br>2023 V<br>2023 V<br>ng process. | and Sep V 1 | 1 2023 <b>v</b>                   |                     |                    |    |

Tela Expurgação Manual do Banco de Dados

Excluídos os arquivos de firmware de telefone não utilizados

Para cenários de atualização, se não houver espaço suficiente na partição comum, exclua o firmware antigo/não usado do TFTP. Para fazer isso:

- Navegue até Cisco Unified OS Administration > Software Upgrades > Device Load Management.
- Aplique um filtro Localizar carregamentos de dispositivo onde > Status > é exatamente > Não em uso > Localizar.
- Exclua todas as cargas de dispositivo com o status **Not** In **Use**.

| Cisco Unified Operating System Administrat                                                                                                    | ion Navigation Cisco Unified | d OS Administration V Go<br>admin About Logout |  |  |  |  |  |  |
|----------------------------------------------------------------------------------------------------|------------------------------|------------------------------------------------|--|--|--|--|--|--|
| Show - Settings - Security - Software Upgrades - Services - Help -                                                                                                    |                              |                                                |  |  |  |  |  |  |
| Device Load Management                                                                                                    |                              |                                                |  |  |  |  |  |  |
| Select All 🔛 Clear All 💥 Delete Selected Loads                                                                                                    |                              |                                                |  |  |  |  |  |  |
| This page allows deletion of selected unused device loads on this server for most endpoint models. Unused device loads must be deleted separately for each server in the cluster. |                              |                                                |  |  |  |  |  |  |
| Status<br>i 1 records found                                                                                                    |                              |                                                |  |  |  |  |  |  |
| Device Loads (1 - 1 of 1)                                                                                                    |                              | Rows per Page 50 💙                             |  |  |  |  |  |  |
| Find Device Loads where Status V is exactly Not in Use                                                                                                    | Find Clear Filter 🚭 📼        |                                                |  |  |  |  |  |  |
| Load Name *                                                                                                    | Status                       | Date                                           |  |  |  |  |  |  |
| ATA191.12-0-1SR2-3.loads                                                                                                    | Not In Use                   | 25/07/2019                                     |  |  |  |  |  |  |
| Select All Clear All Delete Selected Loads                                                                                                    |                              |                                                |  |  |  |  |  |  |

Tela Gerenciamento de carga do dispositivo

#### Troubleshooting

Se precisar de mais ajuda, abra um caso no Cisco TAC e reúna estes comandos:

- show version active
- show network cluster
- show status
- show tech runtime disk
- show hardware
- show diskusage common sort

#### Informações Relacionadas

- <u>Atualizar arquivo COP de verificações de preparação para CUCM e IMPS</u>
- <u>Ajustar Marca D'água no RTMT do Procedimento do Call Manager</u>
- Guia de administração da ferramenta de monitoramento em tempo real do Cisco Unified
- Guia de administração de relatórios e análise do Cisco Unified CDR
- <u>Guia de administração de registros de detalhes de chamadas</u>
- <u>Suporte técnico e downloads da Cisco</u>

### Sobre esta tradução

A Cisco traduziu este documento com a ajuda de tecnologias de tradução automática e humana para oferecer conteúdo de suporte aos seus usuários no seu próprio idioma, independentemente da localização.

Observe que mesmo a melhor tradução automática não será tão precisa quanto as realizadas por um tradutor profissional.

A Cisco Systems, Inc. não se responsabiliza pela precisão destas traduções e recomenda que o documento original em inglês (link fornecido) seja sempre consultado.